# SAM4S NR-300 – servisní procedury

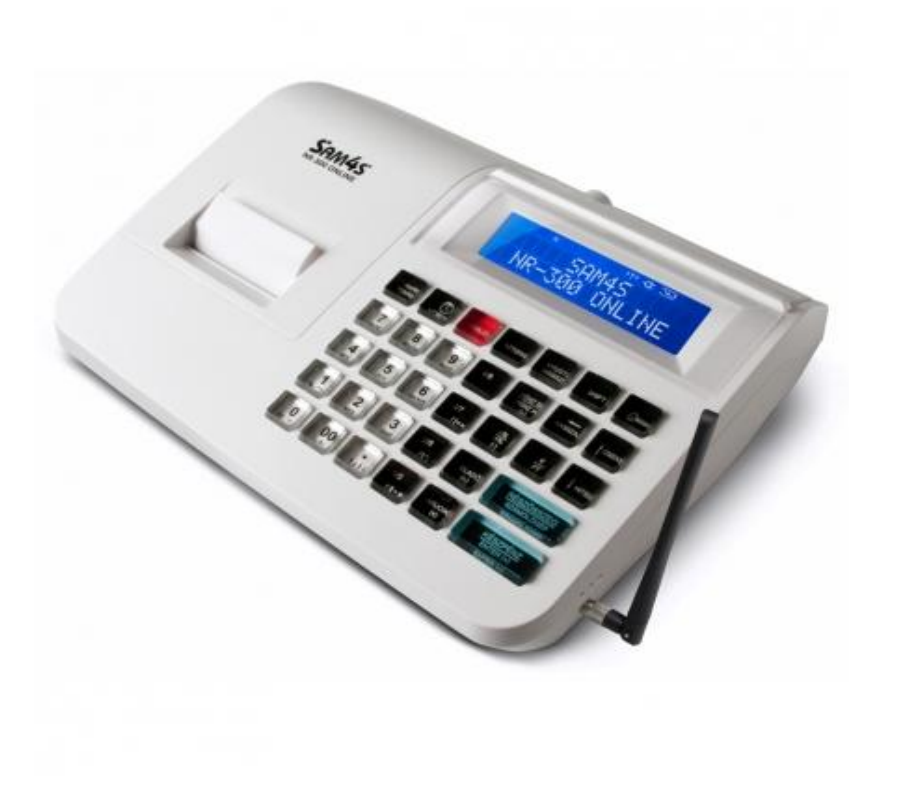

Krátka příručka | Axis distribution s.r.o.

# 1.Práce s pokladnou

## Zapnutí pokladny

1. Připojte napájecí adaptér ke pokladně a do elektrické sítě.

2. Pokladnu zapnete červeným vypínačem - Přepněte ho do polohy ON

3. Počkejte na inicializaci pokladny. (Na displeji se objeví "PRODEJ")

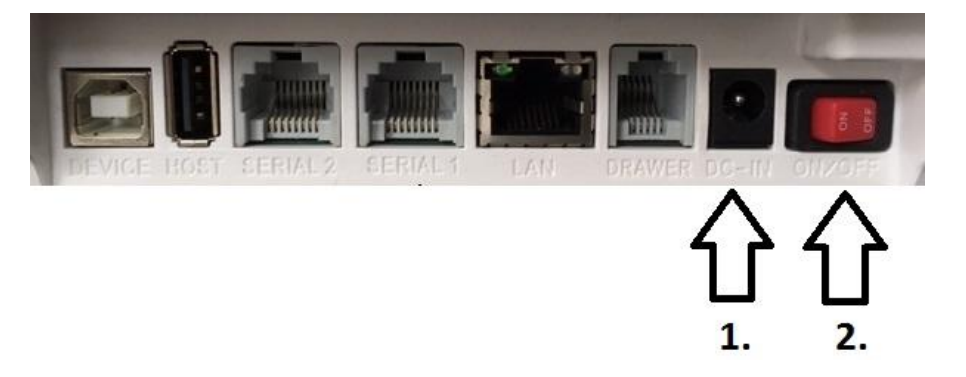

#### Pokladna má tyto pracovní režimy

**R - REGISTRACE** - V režimu registrace provádíme peněžní operace (např. Vklad hotovosti nebo výběr hotovosti). V tomto režimu provádíme evidenci tržby.

X – UZÁVĚRKY - V tomto pracovním režimu máme možnost zkontrolovat přehled prodeje aniž by se nám vynulovali počítadla.

**Z – UZÁVĚRKY** - V tomto pracovním režimu tiskneme Denní uzávěrku a jiné uzávěrky prodeje skupin, zboží. Po vytištění uzávěrky v režimu Z se příslušné údaje vytisknou a počítadla se vynulují.

P – PROGRAMOVÁNÍ – Nastavení pokladny

**OFF – SPÍCÍ REŽIM** - odesílání neodeslaných účtenek

Jednotlivý režim zvolíte stisknutím tlačítka klíč (vpravo nahoře)

| Vstupní heslo pro programování | 1111 |
|--------------------------------|------|
|--------------------------------|------|

## Výchozí režim pokladny

V pokladně je přednastavený testovací režim, pro pohodlné odzkoušení funkcí již po prvním zapnutí. Přepnutí do ostrého režimu je možné v Menu pokladny.

- 1. Klávesou klíč se přepněte do polohy **Programování** a stiskněte klávesu **ENTER**
- 2. Zadejte vstupní heslo které je předprogramované výrobcem na "1111" a stisknete ENTER
- V MENU se přepínáte klávesami **KARTA** a **ŠEK**.
- 3. Přepnutí do ostrého režimu uděláte následovně:

**Uvedení do provozu -> EET server URL ->** potvrdit když je šipka na "**prod.eet.cz**" klávesou **ENTER** 

#### <u>Upozornenie: po prepnutí do ostrého režimu je treba počkať chvíľu kým sa pokladňa nastaví. Nevypínajte ju!</u>

#### <u>Po prepnutí režimu do ostrého režimu sa pokladňa pripája na produkčný server Finančnej správy.</u> <u>Všetky odoslané účtenky budú evidované.</u>

# Skenovaní SW info

Pokladna umožňuje tisknout softwarové informace o aktuálním nastavení (např. Verze firmware, Aktuální IP adresy, Režim pokladny, a podobně)

- 1. Prejdite do Programování a stiskněte ENTER
- 2. Zadejte heslo a stiskněte **ENTER**
- 3. Šipkami přejděte na "Daňové data" a stisknte ENTER
- 4. Znovu šipkami vyberte možnost HW INFO nebo Daňové data a stiskněte ENTER

# 2. Naprogramování pokladne

# 2.1. Připojení pokladny ke PC

#### Připojení pokladny přes LAN

Připojte pokladnu síťovým kabelem do Lan sítě a zapněte pokladnu.

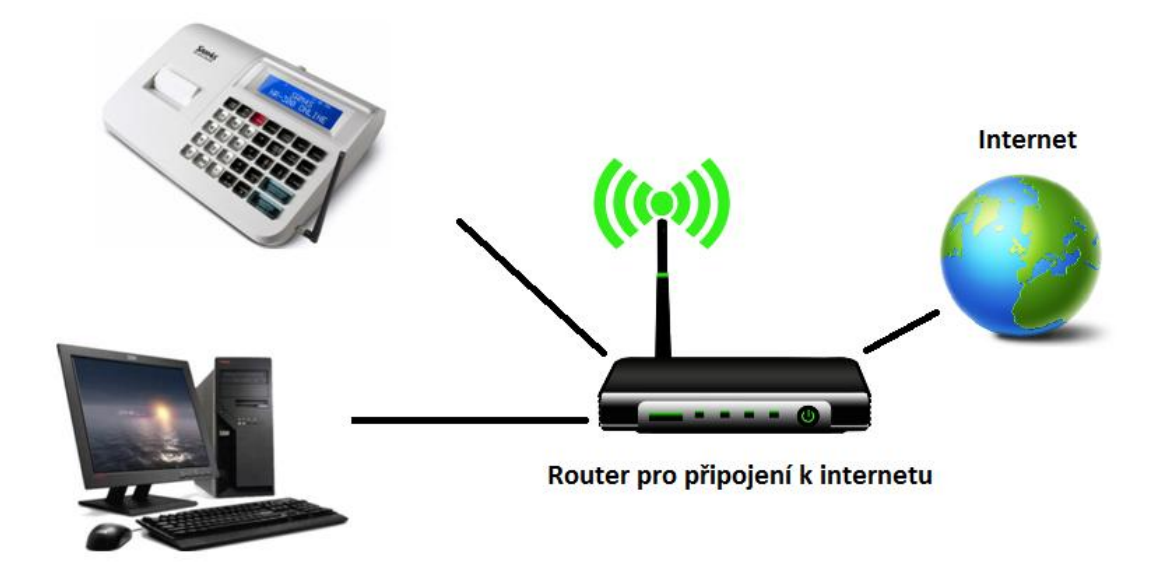

Konektor RJ45 připojte do portu označeného LAN

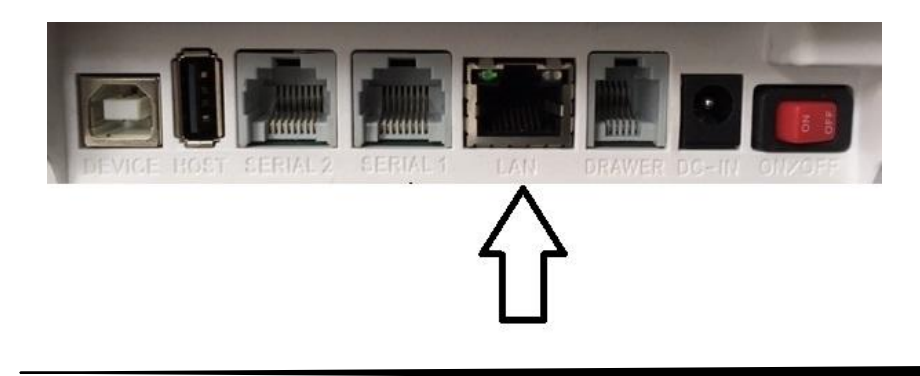

Po zapnutí pokladny počkejte dokud se pokladně podaří připojit do sítě.

1. Pripojenie do siete pokladňa signalizuje symbolom antény

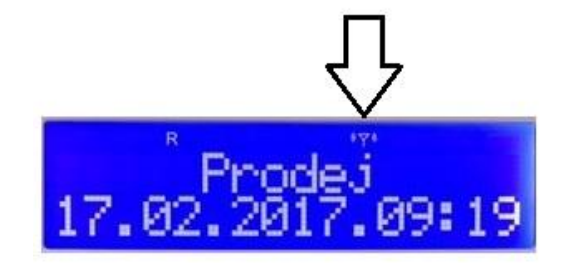

2. Tlačítkem Klíč se přepněte do režimu "Programování"

3. Stiskněte tlačítko **ENTER** a zadejte Přístupové heslo pro programování. Pak potvrďte tlačítkem **ENTER**.

4. Pomocí tlačítek se šipkami **KARTA** a **ŠEK** se přepněte na položku **SERVICE OVER ETHERNET** a stiskněte tlačítko **ENTER**.

5.Na displeji se zobrazí IP asresa zařízení.

Tento režim je třeba spustit vždy, když se chcete ke pokladně připojovat prostřednictvím sítě LAN.

Obrázky k jednotlivým bodům:

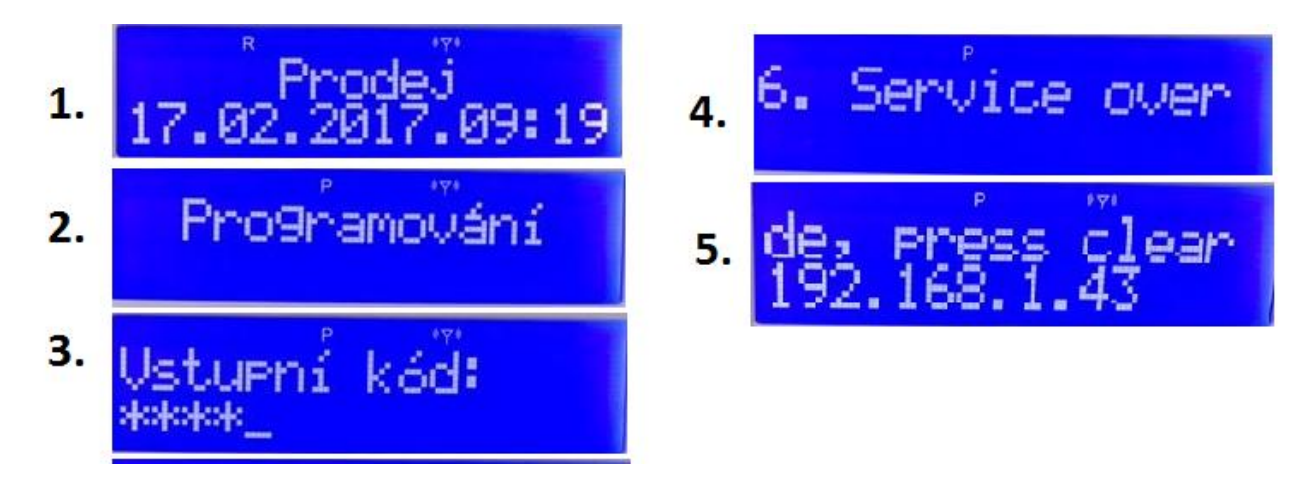

Po naprogramování pokladny stisknete tlačítko "C " pro návrat z režimu programování přes ethernet.

Po připojení a zapnutí pokladny, spustite program pro programování pokladny.

Otvorenie komunikácie s pokladňou:

- 1. Klik na "**Servis**"
- 2. V nabídce klik na "Připojit"

- 1. V tabulce vyberete **Port LAN**
- 2. Nastavte IP adresu která je zobrazena na displeji pokladny.
- 3. Pak klik na "Připojit"

Servis Programování Hlášení
Připojit
Practice mode
Service activity
Tisk SW info
Load certificate file

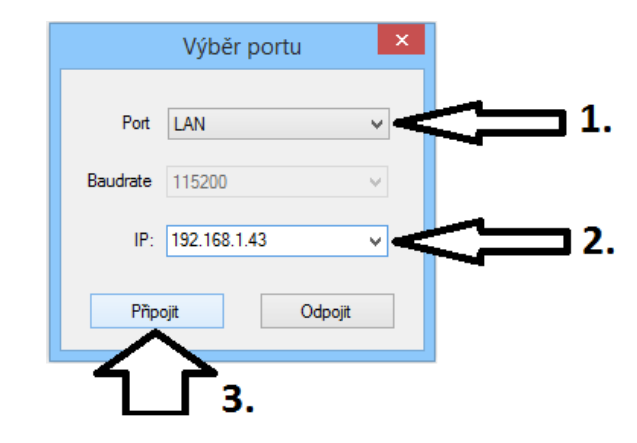

6. Nyní otevřete komunikaci a můžete zkontrolovat stav připojení.

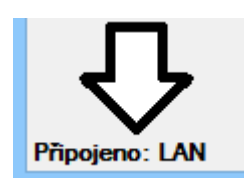

#### Připojení pokladny přes sériové rozhraní

1. Připojte pokladnu Sam4s komunikačním kabelem k PC a otveřete servisní software pro pokladny Sam4s.

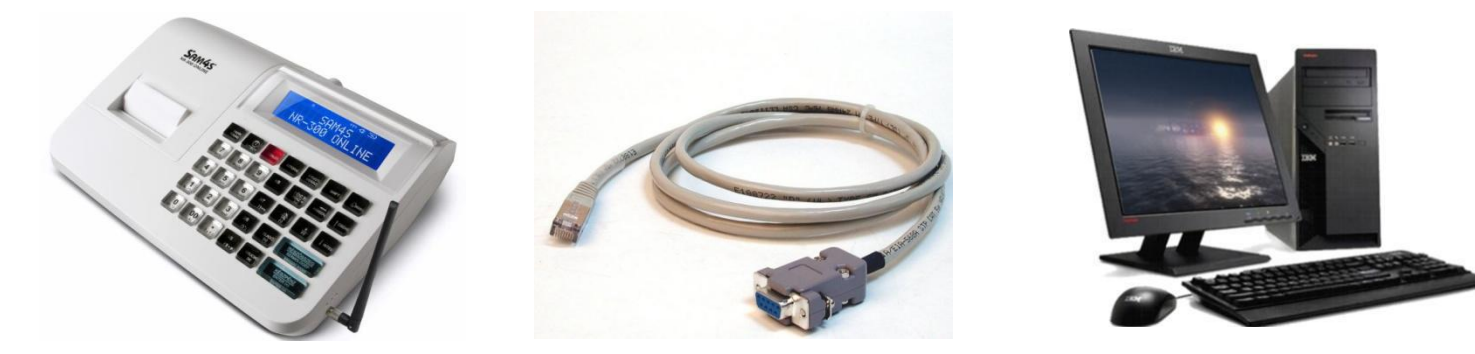

Konektor RJ45 připojte do pokladny do portu **SERIAL 1**.

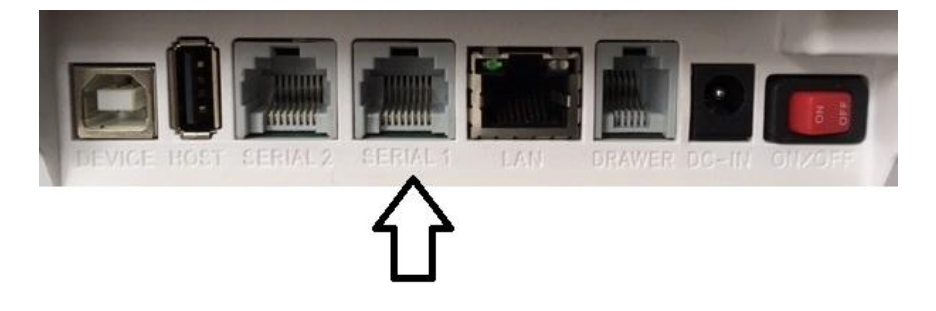

Pozn .: Komunikační kabel není součástí balení.

Po připojení a zapnutí pokladny, vytvořte program pro programování pokladny.

Otvorenie komunikácie s pokladňou:

1. Klik na "**Servis**"

2. V nabídce klik na "**Připojit**"

| <u>.</u>                          |              |         |  |  |
|-----------------------------------|--------------|---------|--|--|
| Servis                            | Programování | Hlášení |  |  |
| Připojit                          |              |         |  |  |
| Practice mode<br>Service activity |              |         |  |  |
| Tisk SW info                      |              |         |  |  |
| Load certificate file             |              |         |  |  |

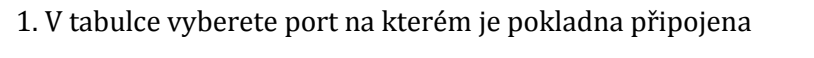

- 2. Nastavte komunikační rychlost na 115000
- 3. Pak klik na "**Připojit**"

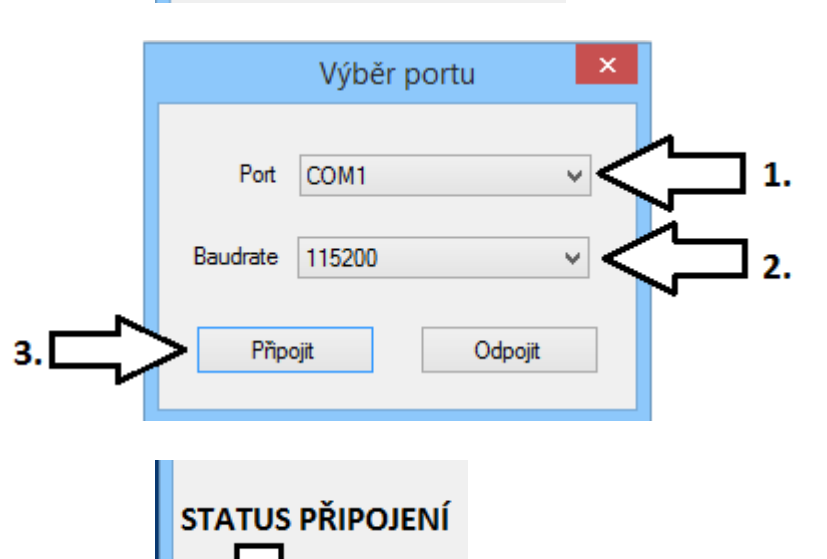

6. Nyní otevřete komunikací a můžete zkontrolovat stav připojení.

Připojeno: COM1

## 2.2. Nahrání certifikátu EET do pokladny

#### 1. Klik na "Servis"

- 2. v nabídce klik na "Load certificate file" (Obr.1)
- 3. V tabulce vyberete soubor certifikátu s příponou ".p12" a stisknete "Otevřít" (Obr.2)
- 4. Zadejte heslo ke certifikátu a stiskněte "OK" (Obr.3)

Po úspešnom zadaní hesla, pokladňa pracuje s certifikátom a rozbalí ho. Pokladňa bude pripravená na ďalšiu prácu až keď sa na displeji zobrazí "**Prodej** ".

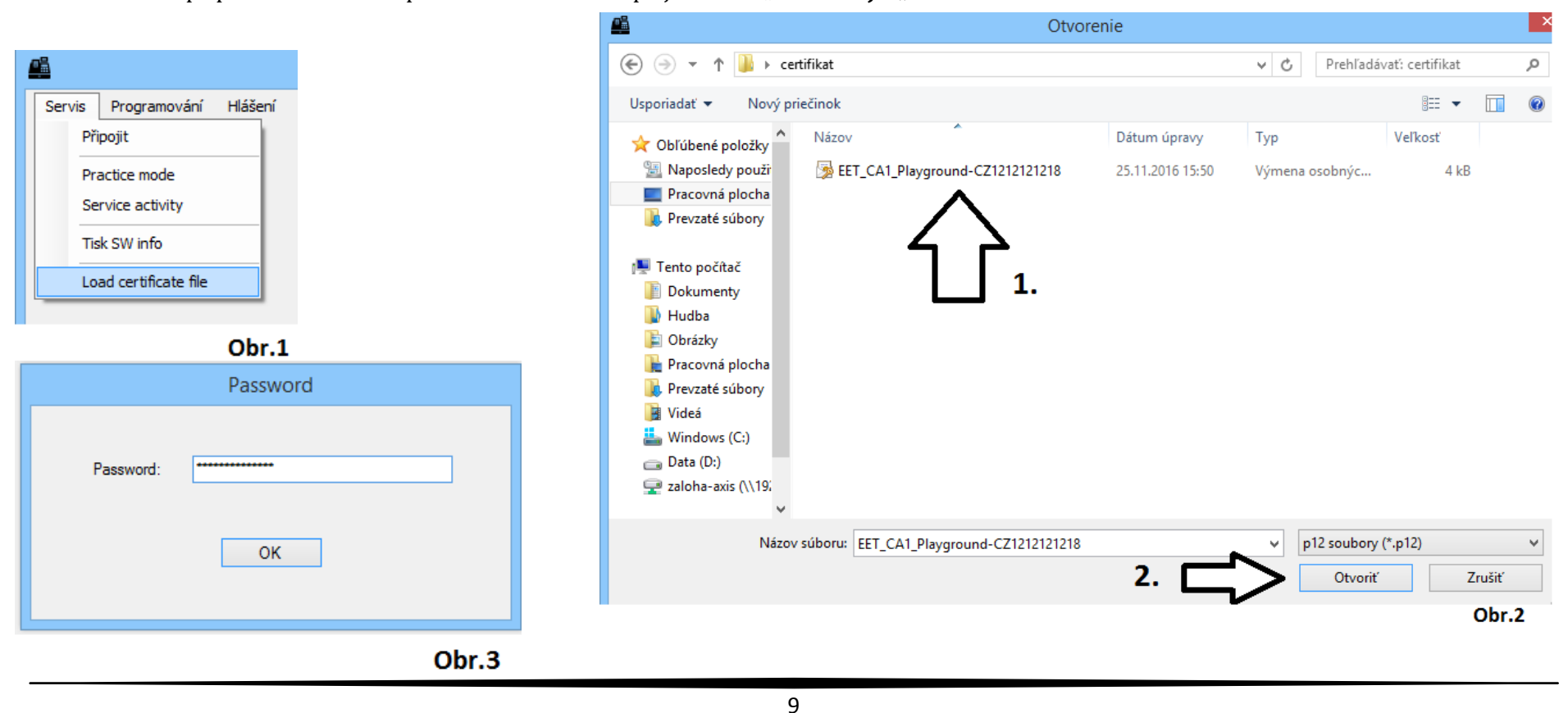

Programování záhlaví/zápatí

# 2.3. Progamování záhlaví

- 1. Otevřete menu pro nastavení Záhlaví / Zápatí (Obr.1)
- 2. Naprogramujte řádky záhlaví:
  - V dispozici máte 10 řádků
  - Pro každý řádek lze programovat 32 znaků

#### (0br.2)

3. Pro uložení změn záhlaví stiskněte tlačítko NASTAV

| ĸů     |                                  |       | 1. | Záhlaví O Zápatí Firma 0                 |
|--------|----------------------------------|-------|----|------------------------------------------|
|        |                                  |       | ſ  | Řádek 1 Text Název firmy                 |
| STAV   | 7                                |       |    | Řádek 2 Text Mojmirova 1234, 12345 Praha |
|        |                                  |       |    | Řádek 3 Text IČ: 12345678                |
| Servis | Programování Hlášení             |       |    | Řádek 4 Text                             |
|        | Číslo pokladny<br>Dič poplatníka |       | 2. | Řádek 5 Text                             |
|        | ID provozovny                    |       |    | Řádek 6 Text                             |
|        | Záhlaví/Zápatí                   |       |    |                                          |
|        | Sazby dane<br>Typy plateb        |       |    | Řádek 7 Text                             |
|        | Data table                       |       |    | Řádek 8 Text                             |
|        | Volby systému<br>Datum a čas     |       |    | Řádek 9 Text                             |
|        | Oddeleni                         | •     | \  | Řádek 10 Text                            |
|        | PLU                              | •     |    |                                          |
|        |                                  | Obr.1 | 3. | Nastav Zavřít                            |
|        |                                  |       |    | Obr.2                                    |

Vybrat

# 2.4. Programování daně

1. Otevřete menu pro nastavení DPH (Obr.1)

2. V tabulce nastavte jednotlivé hodnoty DPH. (Obr.2)

V případě, že podnikatel není plátcem DPH nastavte tyto hodnoty na 0%

3. Pro uložení změn stiskněte tlačítko NASTAV pro uložení změn do pokladny

|                                                                 | Programování DPH ×                                                                                            |
|-----------------------------------------------------------------|----------------------------------------------------------------------------------------------------|
| Servis Programování Hlášení<br>Číslo pokladny<br>Dič poplatníka | Podpis       Hodnota       Jméno       Nastavení         "A"       21       A       Disc./ Surc. not possible |
| ID provozovny<br>Záhlaví/Zápatí<br>Sazby dane                   | "B" 15 B Disc./ Surc. not possible<br>"C" 10 C Disc./ Surc. not possible                                      |
| Typy plateb                                                     | "E" 0 Disc./ Surc. not possible                                                                               |
| Volby systēmu<br>Datum a čas<br>Oddeleni                        | OK Zrušit                                                                                                    |
| PLU Dbr.1                                                       | Obr.2                                                                                                    |

# 2.5. Programování čísla pokladny a čísla provozovny

#### Číslo pokladny:

- 1. Otevřete menu pro nahraní čísla pokladny (Obr.1)
- 2. Číslo pokladny napište do kolonky v tabulce (Obr.2)
- 3. Pro uložení čísla do pokladny stiskněte tlačítko NASTAV

#### Číslo provozovny:

- 4. Otevřete menu pro nahraní čísla provozovny (Obr.3)
- 5. Číslo provozovny napište do kolonky v tabulce (Obr.4)
- 6. Pro uložení čísla do pokladny stiskněte tlačítko NASTAV

|          |                                                                                                    |                      | Programování ID pokladny 🛛 💌           |
|----------|----------------------------------------------------------------------------------------------------|----------------------|----------------------------------------|
| Servis   | Programování Hlášení<br>Číslo pokladny<br>Dič poplatníka<br>ID provozovny<br>Záhlaví/Zápatí<br>Sazby dane<br>Typy plateb<br>Data table<br>Volby systému<br>Datum a čas<br>Oddeleni<br>PLU | ,<br>,<br>,<br>Dbr.1 | Číslo pokladny 3<br>OK Zrušit<br>Obr.2 |
|          |                                                                                                    |                      | Place of business ID                   |
| Servis F | Programování Hlášení<br>Číslo pokladny<br>Dič poplatníka<br>ID provozovny<br>Záhlaví/Zápatí<br>Sazby dane                                                                                 |                      | ID: 12<br>OK Cancel                    |
|          | Typy plateb                                                                                                    | •                    | Ob                                     |

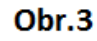

۲

Volby systému Datum a čas Oddeleni PLU

Nastavit Oddělení

# 2.6. Programování oddělení

1. Otevřete menu pro nastavení oddělení (Obr.1)

2. V tabulce nastavte parametre pre odděle

3. Po naprogramování oddělení stiskněte tl

| ní (Obr.1)<br>dělení. (Obr.2)<br>te tlačítko <b>NASTAV</b> pro uložení změn do pokladny | ID: 1 ✓<br>Z nenuluje počítadlo Neaktivní<br>Meřitelný ✓ Pevná cena<br>Přísada Pevná cena přepisovatelná |
|-----------------------------------------------------------------------------------------|----------------------------------------------------------------------------------------------------|
|                                                                                         | <ul> <li>Polieba prisady</li> <li>Jedina položka</li> <li>Třeba zvláštní číslo</li> </ul>                |
|                                                                                         | DPH A-D: A                                                                                               |
|                                                                                         | Název: Vstupní                                                                                           |
| Sam4s NR                                                                                | Tariff:                                                                                                  |
| Servis Programovani Hlašeni<br>Číslo pokladny                                           | Cena 1: 30                                                                                               |
| Dič poplatnika                                                                          | Cena 2: 0                                                                                                |
| ID provozovny                                                                           | Cena 3: 0                                                                                                |
| Záhlaví/Zápatí<br>Sazby dane                                                            |                                                                                                    |
| Typy plateb                                                                             |                                                                                                    |
| Data table                                                                              | Skupina 1: U                                                                                             |
| Volby systému                                                                           | Skupina 2: 0                                                                                             |
| Datum a čas                                                                             | Skupina 3: 0                                                                                             |
| Oddeleni 🕨 Programování                                                                 |                                                                                                    |
| PLU  Uložit vše do souboru                                                              |                                                                                                    |
| Načist soubor do pokladny<br>Oddel X1<br>Oddel X2                                       | Nastav Zavřít                                                                                            |
| Obr.1                                                                                   | Obr.2                                                                                                    |
|                                                                                         |                                                                                                    |

# Tabulka pro bližší info ku parametrum

| Funkce Popis                                                                             |                                                  | Funkce               | Popis                                         |  |
|------------------------------------------------------------------------------------------|--------------------------------------------------|----------------------|-----------------------------------------------|--|
| ID Neměnné číslo oddělení                                                                |                                                  | DPH A-D              | Sazba dane - přiřazení zboží do správné sazby |  |
|                                                                                          |                                                  |                      | daně                                          |  |
| Z nenuluju počítadlo                                                                     | Nenuluje se počítadlo na Z zprávě oddělení       | Název                | Název zboží na účtence                        |  |
| Meřitelný                                                                                | Meřitelný Vážené zboží - musí být připojena váha |                      | Nepoužíva sa                                  |  |
| Přísada                                                                                  | Zboží patří do receptury                         | Cena 1               | Cena 1                                        |  |
|                                                                                          |                                                  |                      | (výchozí)                                     |  |
| Potřeba přísady                                                                          | Zboží je receptura - skládá se z více zboží      | Cena 2               | Cena 2                                        |  |
|                                                                                          |                                                  |                      | (potřeba naprogramovat klávesy)               |  |
| Třeba zvláštní číslo                                                                     | Potřeba zadání zvláštního čísla při prodeji      | Cena 3               | Cena 3                                        |  |
|                                                                                          |                                                  |                      | (potřeba naprogramovat klávesy)               |  |
| Neaktivní                                                                                | Zboží není aktivní                               | Číslo Měrné jednotky | Číslo měrné jednotky                          |  |
|                                                                                          |                                                  |                      | (Při pripojení váhy zvolit KG )               |  |
| Pevná cena                                                                               | Pevná cena                                       | Skupina 1            | Zařazení do podskupiny                        |  |
|                                                                                          | ANO: Zboží bude prodáno s nastavenou             |                      |                                               |  |
|                                                                                          | cenou Zboží                                      |                      |                                               |  |
|                                                                                          | NIE: Potřeba zadat cenu                          |                      |                                               |  |
| Pevná cena Pevná cena s možností změny                                                   |                                                  | Skupina 2            | Zařazení do podskupiny                        |  |
| přepisovatelná                                                                           |                                                  |                      |                                               |  |
| Jediná položka Účtenka bude automaticky uzavřena po<br>zařazení položky platbou hotovost |                                                  | Skupina 3            | Zařazení do podskupiny                        |  |

# 2.7. Programování zboží (PLU)

- 1. Otevřete menu pro nastavení PLU (Obr.1)
- 2. V tabulce nastavte parametre pre zboží (Obr.2)
- 3. Po naprogramování PLU stiskněte tlačítko SET pro uložení změn do pokladny

0h

Servis

Programování Hlášení Číslo pokladny Dič poplatnika ID provozovny Záhlaví/Zápatí Sazby dane Typy plateb

> Data table Volby systému Datum a čas Oddeleni

PLU

•

۲

•

Programování Uložit vše do souboru Načist soubor do pokladny Smazání všech PLU PLU X1 PLU X2 PLU Z1 PLU Z2

| ×                                                 |
|---------------------------------------------------|
| ID: 1 v                                           |
| Kód: 1                                            |
| Z nenuluje počítadlo Neaktivní                    |
| Meñtelný Pevná cena                               |
| Přísada     Pevná cena přepisovatelná             |
| Potřeba přísady Jediná položka                    |
| Třeba zvláštní číslo Odečíst ze skladu po prodeji |
|                                                   |
| DPH A-D: B                                        |
| Název: Mléko                                      |
| Tariff:                                           |
| Cena 1: 0                                         |
| Cena 2: 0                                         |
| Cena 3: 0                                         |
| Číslo Měmé 0                                      |
| Skupina 1: 0                                      |
| Skupina 2: 0                                      |
| Skupina 3: 0                                      |
| Sklad: 0                                          |
| Připojit:                                         |
| Nastav Zavřít                                     |
|                                                   |
| Obr 2                                             |

Obr.1

Sam4s N

# Tabulka pro bližší info ku parametrum

| Funkce Popis                                                                             |                                                                                              | Funkce               | Popis                                                                                   |
|------------------------------------------------------------------------------------------|----------------------------------------------------------------------------------------------|----------------------|-----------------------------------------------------------------------------------------|
| ID Neměnné číslo PLU                                                                     |                                                                                              | DPH A-D              | Sazba dane - přiřazení zboží do správné sazby<br>daně                                   |
| Kód Kód PLU, který se používá při prodeji alebo<br>EAN kód zboží                         |                                                                                              | Název                | Název zboží na účtence                                                                  |
| Z nenuluju počítadlo                                                                     | Nenuluje se počítadlo na Z zprávě PLU                                                        | Tariff               | Nepoužíva sa                                                                            |
| Meřitelný Vážené zboží - musí být připojena váha                                         |                                                                                              | Cena 1               | Cena 1<br>(výchozí)                                                                     |
| Přísada Zboží patří do receptury                                                         |                                                                                              | Cena 2               | Cena 2<br>(potřeba naprogramovat klávesy)                                               |
| Potřeba přísady Zboží je receptura - skládá se z více zboží                              |                                                                                              | Cena 3               | Cena 3<br>(potřeba naprogramovat klávesy)                                               |
| Třeba zvláštní číslo         Potřeba zadání zvláštního čísla při prodeji                 |                                                                                              | Číslo Měrné jednotky | Číslo měrné jednotky<br>(Při pripojení váhy zvolit KG )                                 |
| Neaktivní                                                                                | Zboží není aktivní                                                                           | Skupina 1            | Zařazení do podskupiny                                                                  |
| Pevná cena                                                                               | Pevná cena<br>ANO: Zboží bude prodáno s nastavenou<br>cenou Zboží<br>NIE: Potřeba zadat cenu | Skupina 2            | Zařazení do podskupiny                                                                  |
| Pevná cena přepisovatelná Pevná cena s možností změny                                    |                                                                                              | Skupina 3            | Zařazení do podskupiny                                                                  |
| Jediná položka Účtenka bude automaticky uzavřena po<br>zařazení položky platbou hotovost |                                                                                              | Sklad                | Stav skladových zásob                                                                   |
| Odečíst ze skladu po<br>prodeji                                                          | Zboží se hned po prodeji odečte ze skladu                                                    | Připojit             | Číslo PLU které bude automaticky přiřazeno<br>na účtenku po zařazení položky na účtenku |

# 2.8 Programování cizí měny

- 1. Otevřete menu pro programovaní plateb (Obr.1)
- 2. Zvolte ID platby číslo 3.
- 3. Podle obrázku nastavte parametry cizí měny. (Obr.2)
- 4. Po nastavení parametrů stiskněte tlačítko **NASTAV** pro uložení změn do pokladny.

|        |                                                                                                    |                                                                      | Programn                                                                 | ning valuta 🛛 🗙                                |                                                                                                 |
|--------|----------------------------------------------------------------------------------------------------|----------------------------------------------------------------------|--------------------------------------------------------------------------|------------------------------------------------|-------------------------------------------------------------------------------------------------|
| Servis | Programování Hlášení<br>Číslo pokladny<br>Dič poplatníka<br>ID provozovny<br>Záhlaví/Zápatí<br>Sazby dane | Sam4s NF                                                             | ID (020)<br>Typ<br>Jméno<br>Bankovní terminál<br>I Can change be given l | 3 ✓<br>Měna ✓<br>EUR<br>Není ✓<br>Dack from it | ID platby<br>Typ platby - Měna<br>Název cizí měny<br>Povolit vydat<br>Otevření pokladní zásuvky |
|        | Typy plateb<br>Data table<br>Volby systému<br>Datum a čas<br>Oddeleni<br>PLU                              | Programování     Uložit vše do souboru     Načíst soubor do pokladny | Podpis<br>Exchange rate<br>Zaokrouhlován í<br>Nastav                     | €<br>27.0210<br>0.01<br>Zavřít                 | Symbol cizí měny<br>Konverzní kurz<br>Zaokrouhlování cizí měny<br>Obr. 2                        |
|        |                                                                                                    | Obr.1                                                                |                                                                          |                                                | 001.2                                                                                           |

# Další přílohy

Schéma zapojení komunikačního kabelu RS232 pro propojení pokladny SAM4S a PC

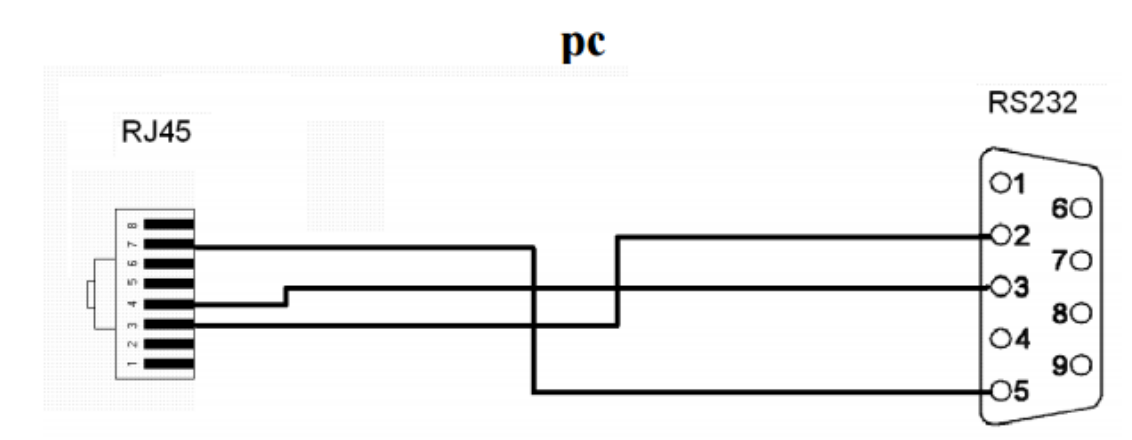

Schéma zapojení komunikačního kabelu RS232 pro propojení pokladny SAM4S se snímačem čárových kódů

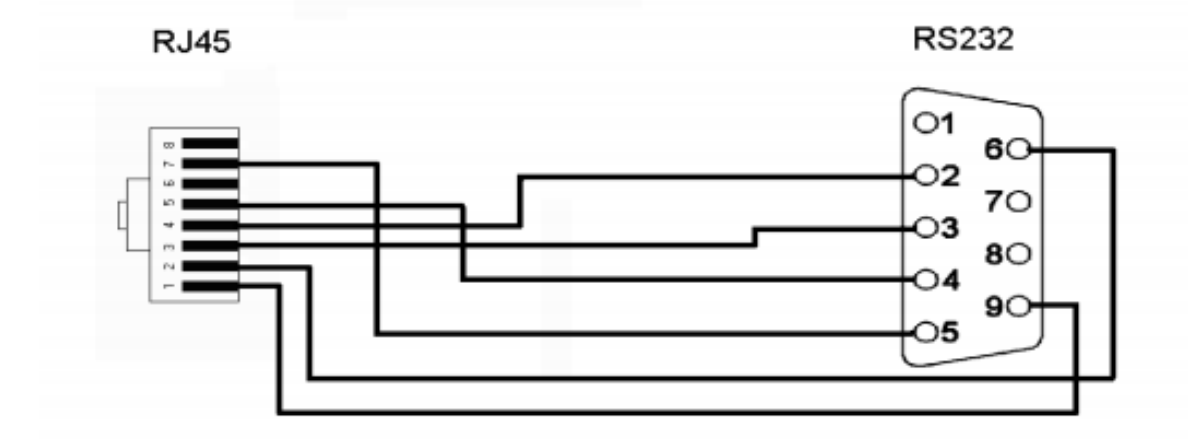

# 3. Servisní procedury

## 3.1 Aktualizace Firmware

Pokladny SAM4S jsou připraveny na samostatné aktualizace firmware přes internet. V případě starší verze firmware v pokladně je třeba provést tuto aktualizaci manuálním způsobem. Po aktualizaci na nejnovější verzi již pokladna bude v budoucnu schopna si po připojení na internet aktualizovat firmware bez asistence obsluhy.

## <u>UPOZORNĚNÍ :Během aktualizace firmware pokladnu nevypínejte! Může dojít k poškození programu v pokladně!</u>

DOPORUČENÍ - Před aktualizací firmware proveď te zálohu všech Oddělení a PLU.

## Postup aktualizace firmware:

- 1. Dokončete práci s pokladnou a proveď te denní uzávěrku
- 2. Vypněte pokladnu vypínačem ON / OFF
- 3. Sejměte kryt tiskárny (prostor kde se nachází termopapír)
- 4. Otevřete krytku SD karty (Obr.1) a jemným stisknutím vyberte SD kartu z pokladny (Obr.2)

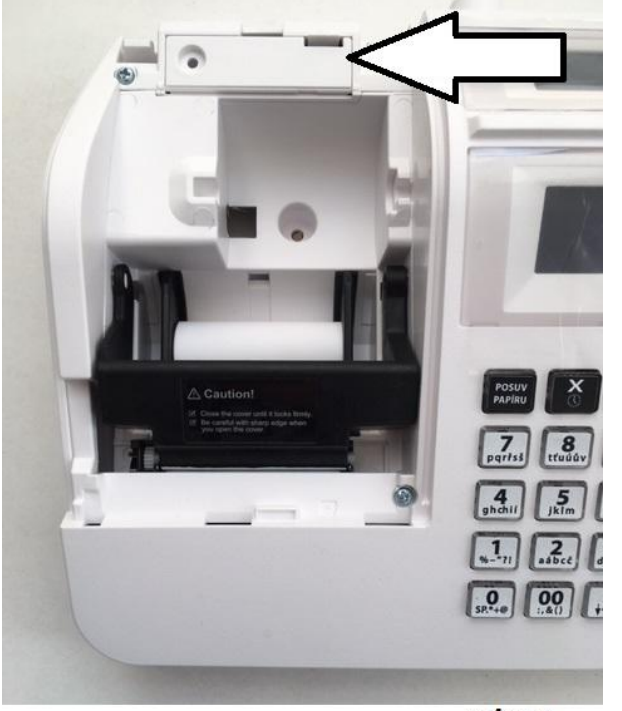

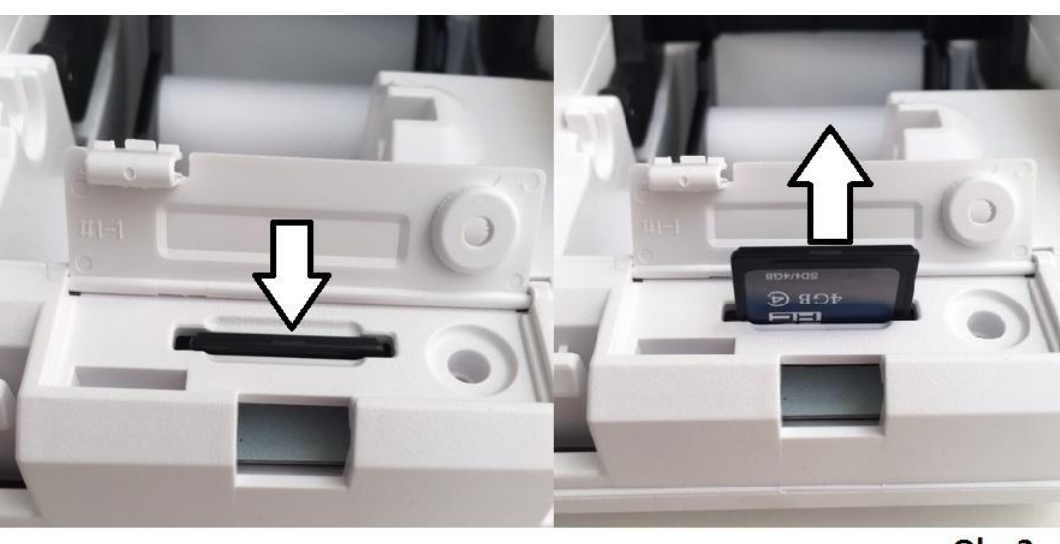

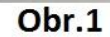

Obr.2

5. SD kartu vložte do počítače, a nakopírujte na ni soubory fimware (Obr.3)

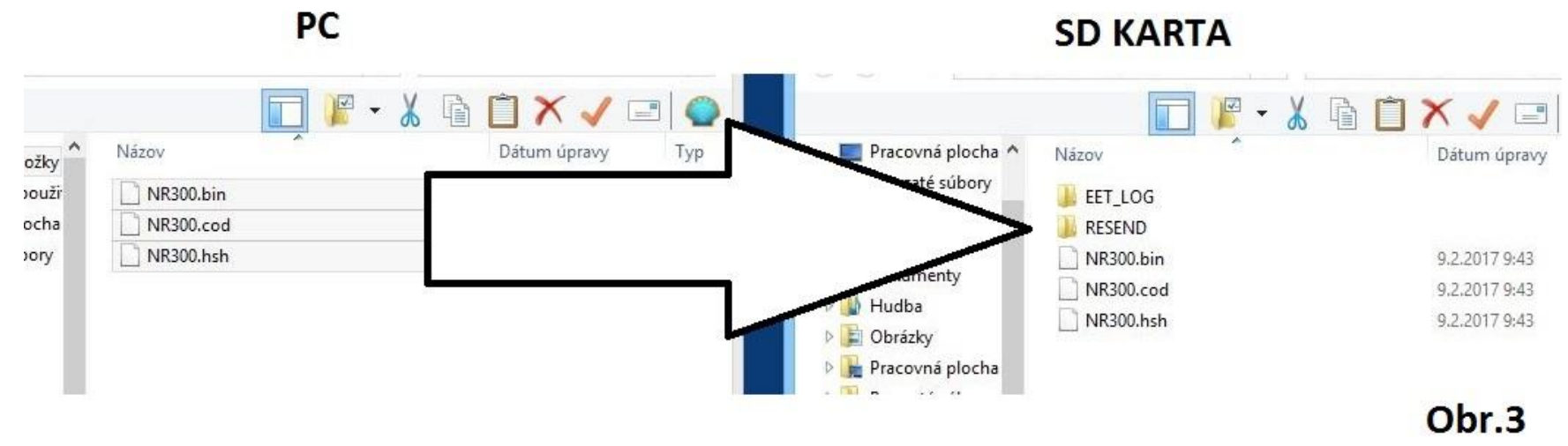

- 6. Nyní SD kartu vložte zpět do pokladny
- 7. Připojte napájecí adaptér a zapněte pokladnu vypínačem ON / OFF
- 8. Pokladnice při startu začne provádět výměna firmware Počkejte prosím na dokončení procedury

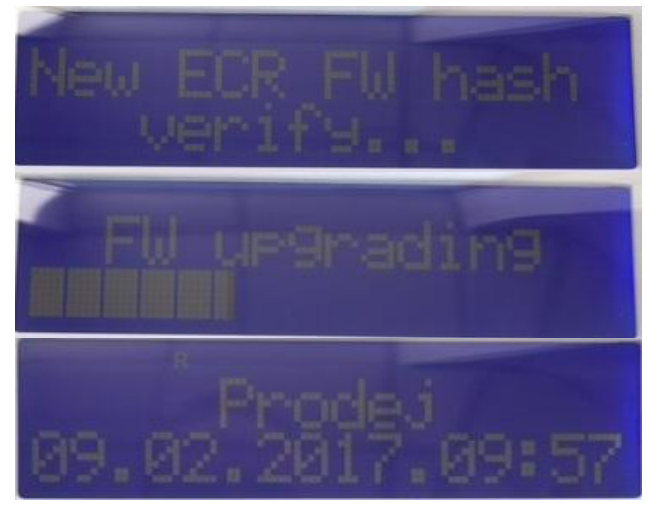

#### 3.2 Vymazání paměti RAM

#### Vymazání RAM je třeba provést v případě výměny firmware - když přecházíte na verzi firmware vyšší než 1.6.2.0.

Tato procedura se také provádí po výměně základní desky pokladny a v různých případech, kdy to vyžaduje situace, jako například neodstranitelná chyba, která může vzniknout různými vnějšími vlivy.

#### Postup vymazání paměti RAM:

- 1. Vypněte pokladnu vypínačem ON / OFF
- 2. Založte papírovou pásku do tiskárny
- 3. Připojte napájecí adaptér
- 4. Zatlačte tlačítko POSUV PAPÍRU a zapněte pokladnu vypínačem ON / OFF
- 5. Po rozsvícení pokladny (Na displeji se objeví "Resetování") uvolněte tlačítko POSUV PAPÍRU a pokračujte podle dalších instrukcí
- 6. Zatlačte následující klávesy v tomto pořadí:

# POSUV PAPÍRU -> 0 (NULA) -> KLÁVESA KLÍČ -> ENTER

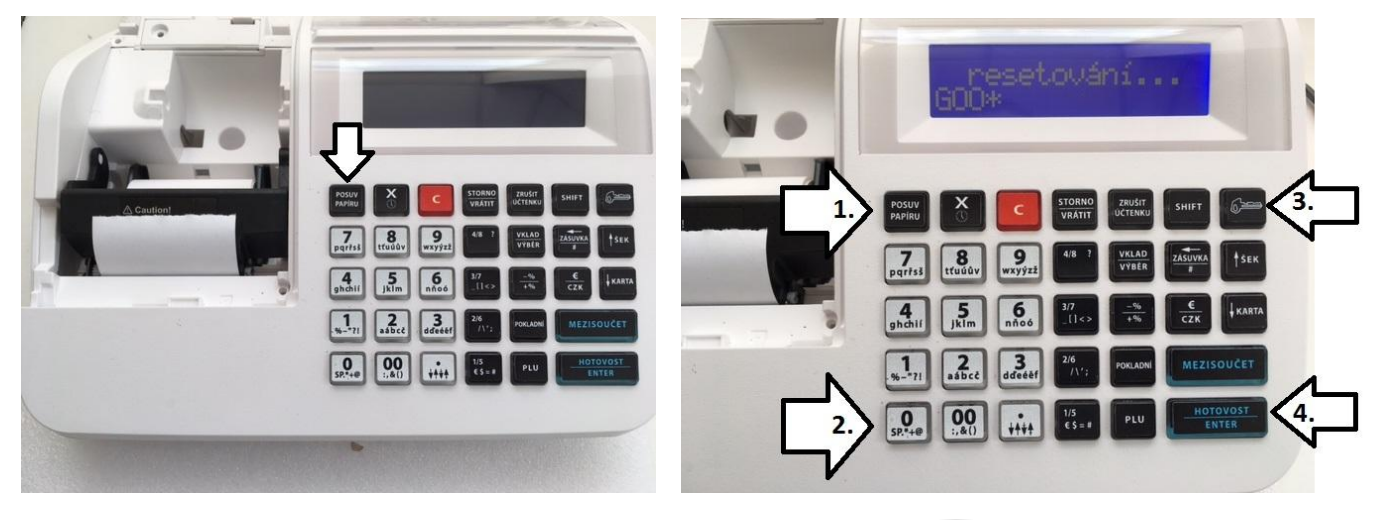

# 7. Počkejte na dokončení vymazání RAM

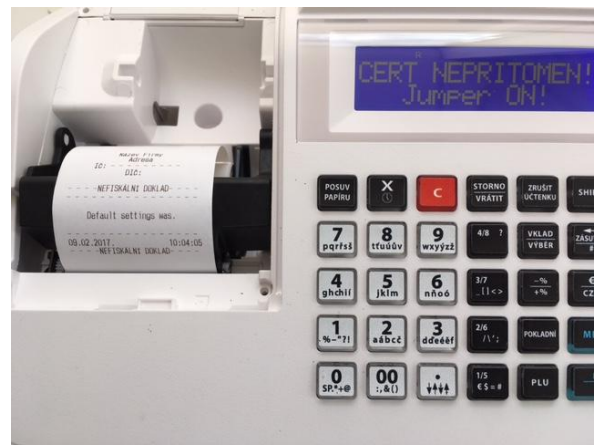

8. Po úspěšné vymazání RAM je třeba naprogramovat pokladnu:

-Nahrať certifikát

-naprogramovať PLU, Oddělení, a další nastavení související se správnou funkčností pokladny.